# ORANGE COUNTY SHERIFF'S DEPARTMENT

## **Training Bulletin**

### Field Base Reporting Outage Action Plan

In the event Field Based Reporting (FBR) is not accessible and you need to book any type of evidence, submit a priority report, or document a use of force review, you will need to take the following steps:

#### Property & Evidence

#### Patrol Personnel

- Book the evidence using the CAD Incident Number instead of the DR Number
- Once FBR is available a **DR Number** will be generated and assigned to your incident
- Once the *DR Number* is received, the Deputy *must* contact Property & Evidence and relay the associated *CAD Incident Number* and *DR Number* so that booked items can be updated

#### All Other Department Personnel

- Notify Dispatch of the incident, Dispatch will create a self-clearing call and provide you a CAD Incident Number
- Once FBR is available a **DR Number** will be generated and assigned to your incident
- Once the *DR Number* is received, the Department Personnel *must* contact Property & Evidence and relay the associated *CAD Incident Number* and *DR Number* so that booked items can be updated

#### Priority Reports

If there is a situation where a criminal report **must** be documented immediately, you need to follow these steps to complete a paper report:

- Go to the My18 Homepage and *select* Resources, Department, and locate Document Center
- Once you select Document Center, type Initial Crime Report in the search box located to the left
- Locate the "Initial Crime Report.docx" and begin your crime report
- Submit the report to the supervisor for review
- Email a copy of the approved report to **Example 2010** and pony the original copy to Stats. (Reporting Officer may be required to input report data into FBR once it is back online)

#### Use of Force

The Use of Force Review can be started in CRM using "PENDING" as a substitute for the DR Number field.

Please direct questions or concerns to Field Based Reporting via email

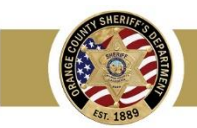